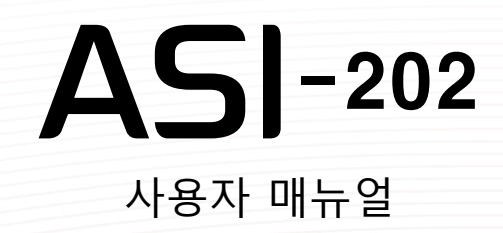

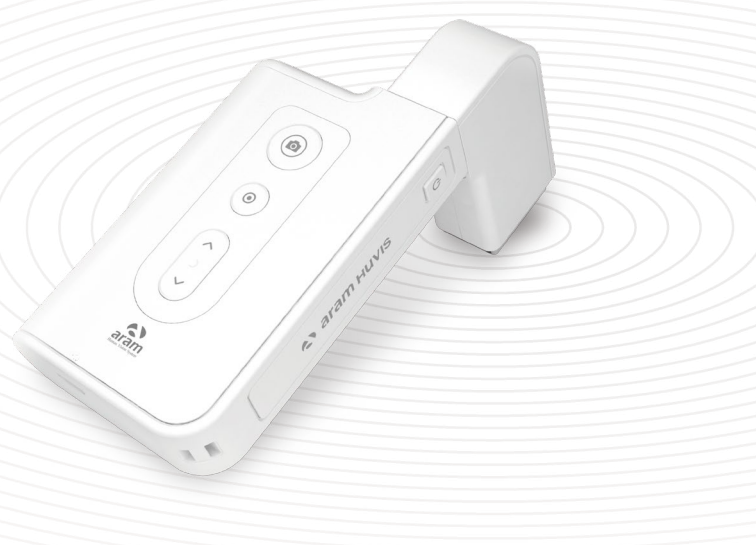

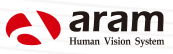

# 내용

| A. 구성요소                                                                                 | 2                                                                    |
|-----------------------------------------------------------------------------------------|----------------------------------------------------------------------|
| B. H/W 부분<br>i . 각 부분의 명칭<br>ii. 설정                                                     | 3<br>4                                                               |
| C. 시스템 설정<br>i. 다운로드 및 설치<br>ii. 기기와 프로그램 연결<br>iii. Wi-Fi 콤보                           | 5<br>6<br>7                                                          |
| D. 프로그램 설정<br>i . 기기 정품 인증                                                              | 10<br>11                                                             |
| E. 어플리케이션 i. 진단시작 i 전체진단 고객관리 탈모유형 두피상태 모발밀도 각질량 열관노출 모발두께 모방두께 모방두께 모양서태 종합결과 iii.화면보기 | 13<br>14<br>15<br>16<br>17<br>17<br>18<br>19<br>20<br>21<br>22<br>23 |
| F. 보증서                                                                                  | 24                                                                   |

#### ※주의사항

· 매뉴얼의 사진은 실제 사진과 다를 수 있습니다.

· 본 매뉴얼에 포함된 정보와 향후 개선사항은 통보 없이 수정될 수 있습니다.

· OS에 따라 화면 이미지가 다를 수 있습니다.

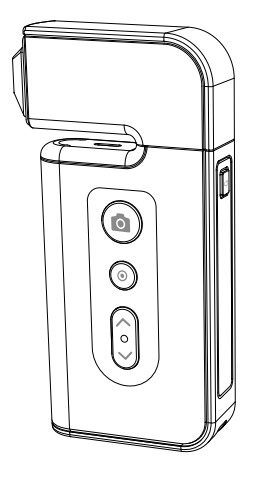

본체와 두피 측정 렌즈(ASI202)

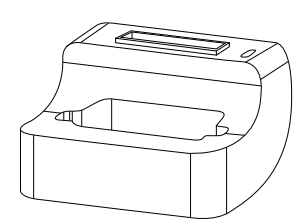

충전겸용 거치대

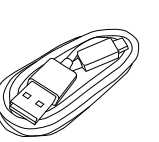

USB 케이블

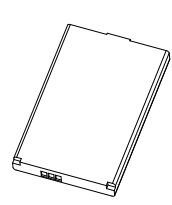

배터리

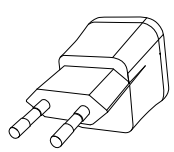

충전기

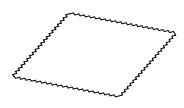

클리닝 패브릭

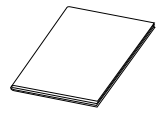

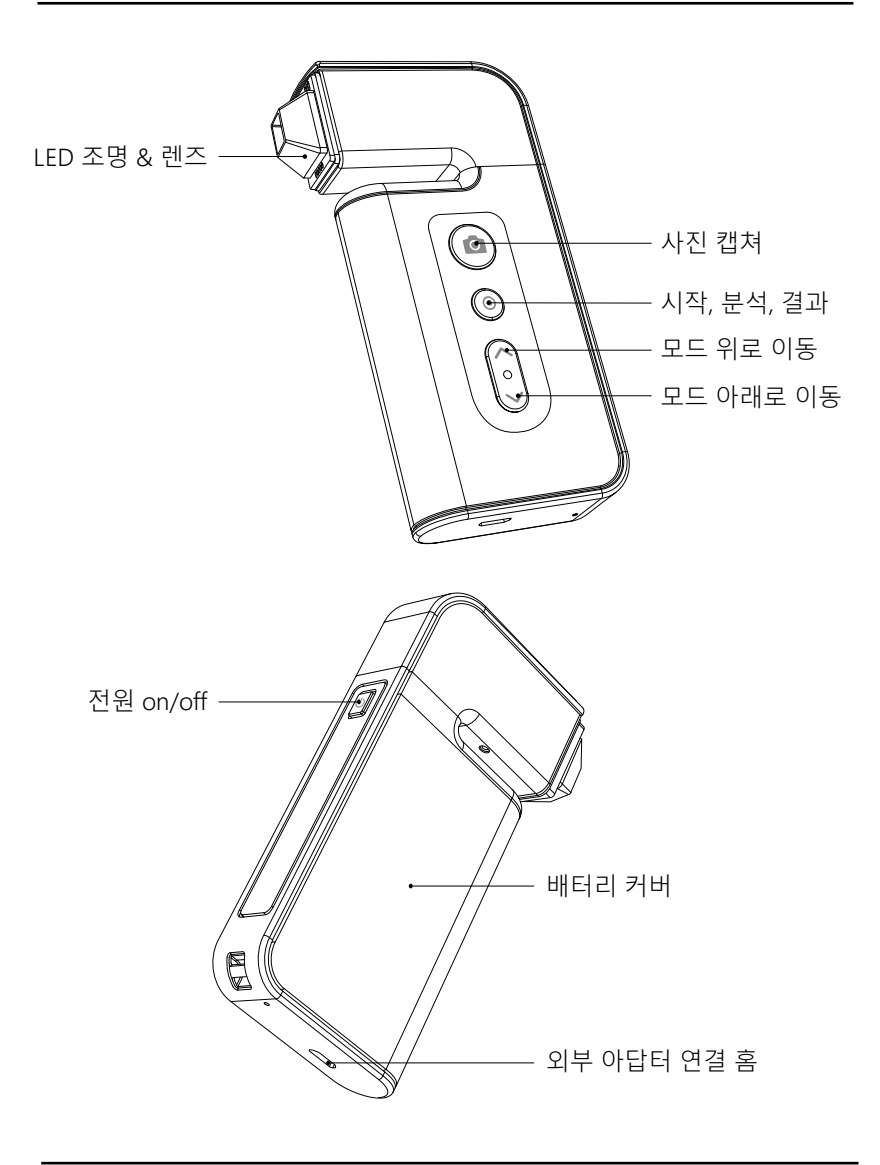

## H/W 부분 <sub>설정</sub>

### 배터리 탈, 부착

- 그림과 같이 기기의 뒷면에 있는 배터리 커버를 엄지손가락을 사용하여 오른쪽으로 밀어 열어주세요.
- 2 배터리를 가볍게 투입구에 끼워주세요. ③ 커버를 닫아주세요. Dm 3 기기 전원 켤 때 전원버튼을 눌러주세요. 2 LED 가 파란색으로 반짝거리기 시작됩니다. 파란색 반짝거리는 것이 멈추었다면, 기기를 사용할 준비가 된 것입니다. Ø 기기 전원 끌 때  $\odot$  전원버튼을 눌러주세요. ~ o > LED 가 꺼질 것입니다.

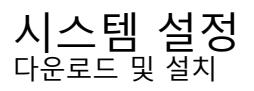

#### PC 사용자

 아래 사이트에 접속해주세요. http://www.aramhuvis.com/downloads

2 "Solutionist"를 찾아 설치를 시작합니다.

#### 태블릿 또는 스마트폰 사용자

- 1 iOS : 'App Store'에서 "Solutionist"를 검색해서 앱을 다운로드 하세요.
- ② Android : 'Play스토어'에서 "Solutionist"를 검색해서 앱을 다운로드 하세요.

## 시스템 설정 기기와 프로그램 연결

- 1 배터리 커버 안에 있는 기기의 Wi-Fi 이름과 암호를 체크해주세요.
- ② 포맷형식은 "ASI\_XXXX"입니다.
- ③ 기기를 켜주세요.
- ④ 기기가 구동되는 동안 PC, 태블릿, 스마트폰의 앱을 준비해주세요
- ⑤ ASI의 부팅이 완료되면, Wi-Fi 설정을 위해 네트워크 세팅에 들어갑니다.
- 6 Wi-Fi 리스트 중에서 "ASI\_XXXX"를 찾고 접속하세요.
- 7 연결 확인 후, "Solutionist"를 접속하여 주세요.
- ⑧ 구동이 잘 되는지 확인하려면, 프로그램 왼쪽 아래를 보시기 바랍니다.
- ⑨ 제대로 연결이 됐으면, 아래 그림처럼 파란 Wi-Fi 신호가 나타납니다.

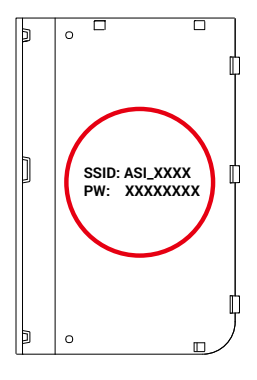

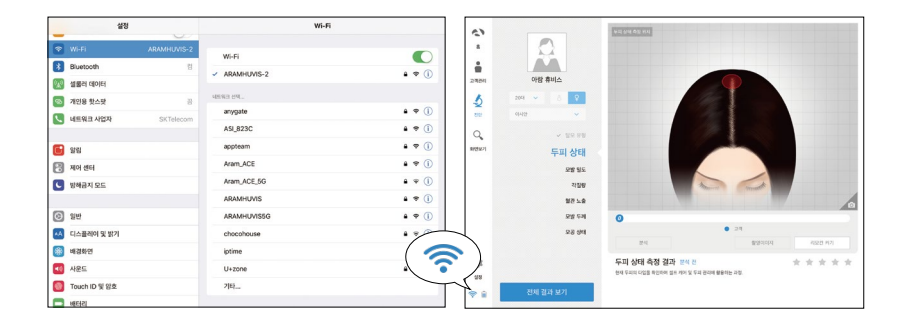

#### Wi-Fi 콤보

- Wi-Fi로 전자기기에 연결된 ASI를 사용하면서 인터넷에 연결할 수 있습니다.

- 이 기능을 사용하면 진단이 종료된 후에 이메일을 보낼 수 있습니다.

#### 사용법

- 1 ASI는 SSID(ASI\_XXXX) 로 "Solutionist"에 Wi-Fi로 연결된 상태입니다.
- 2 먼저 "Solutionist"에 연결하려면 AP를 기기에 연결합니다.
- 3 연결을 마쳤으면 "Solutionist"를 실행시킵니다.

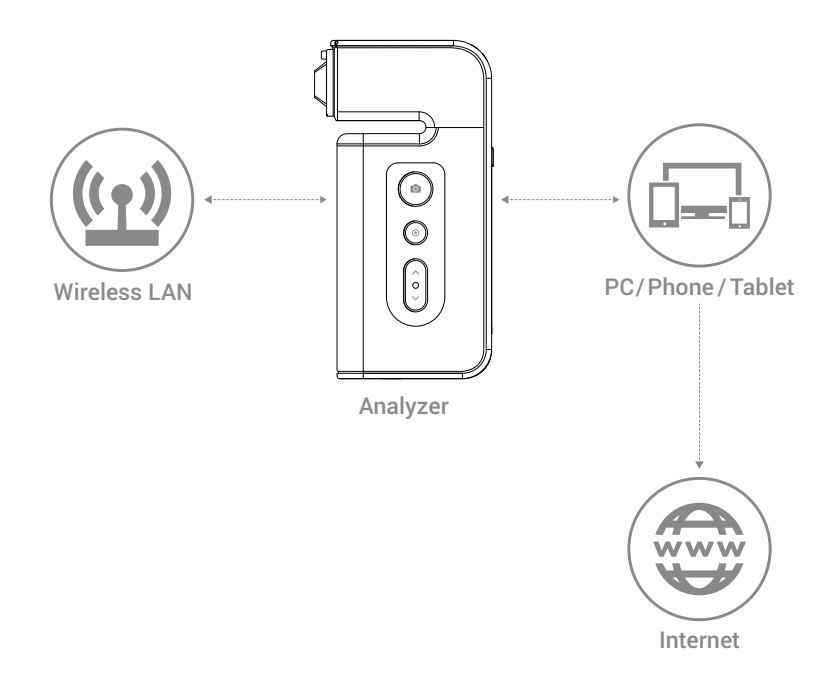

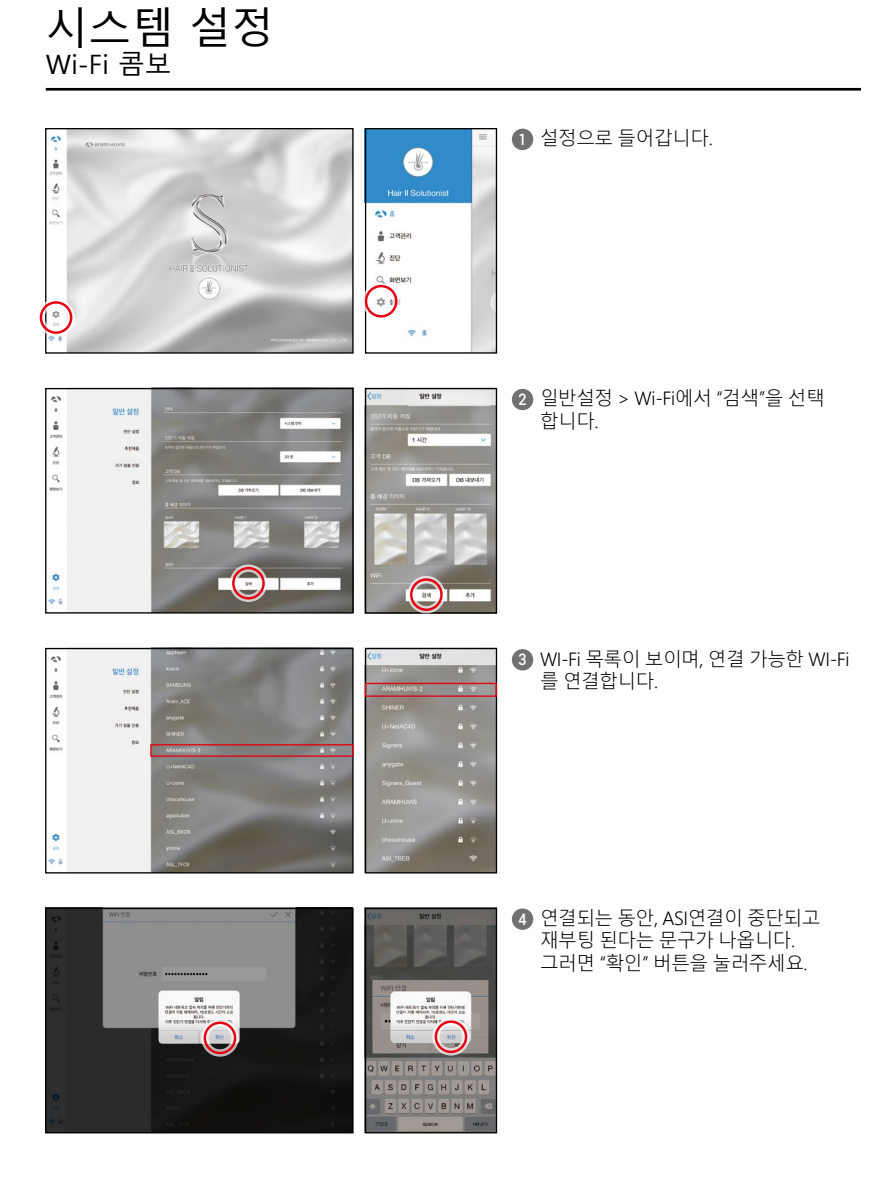

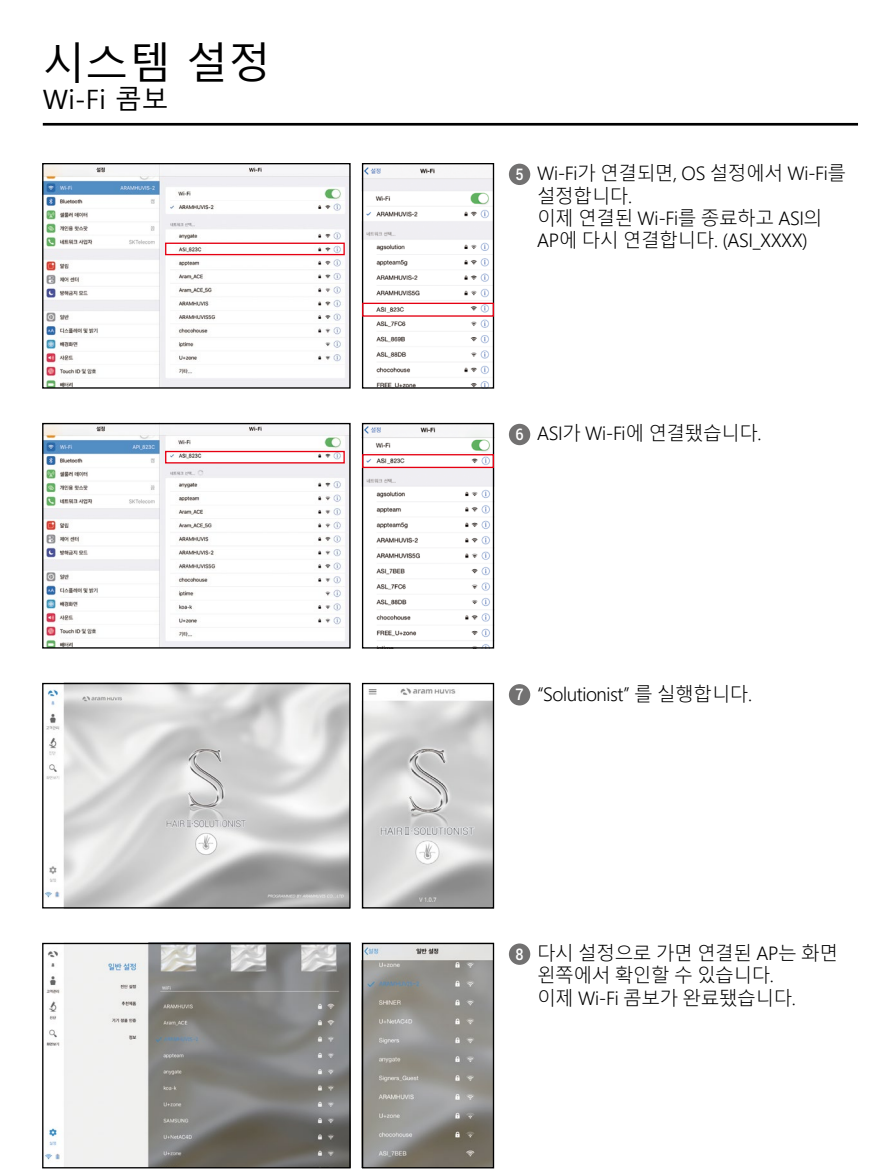

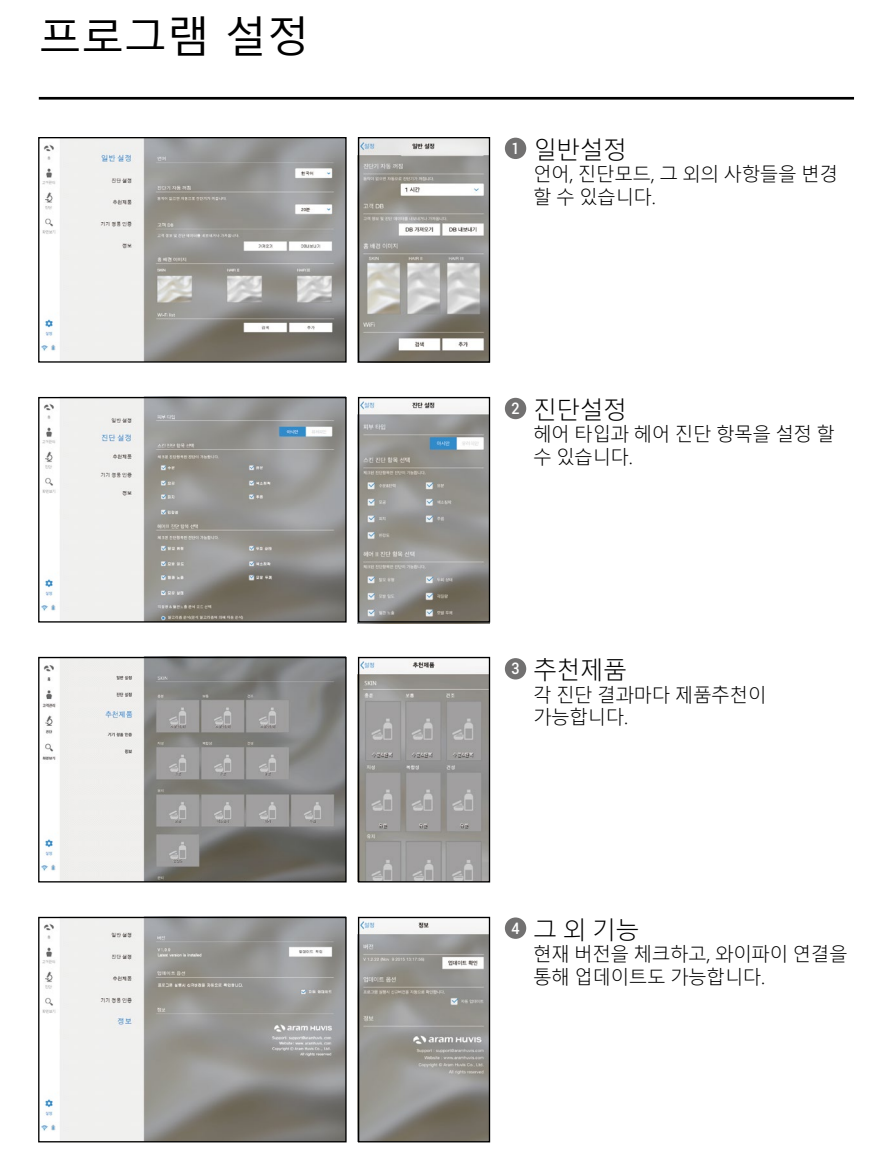

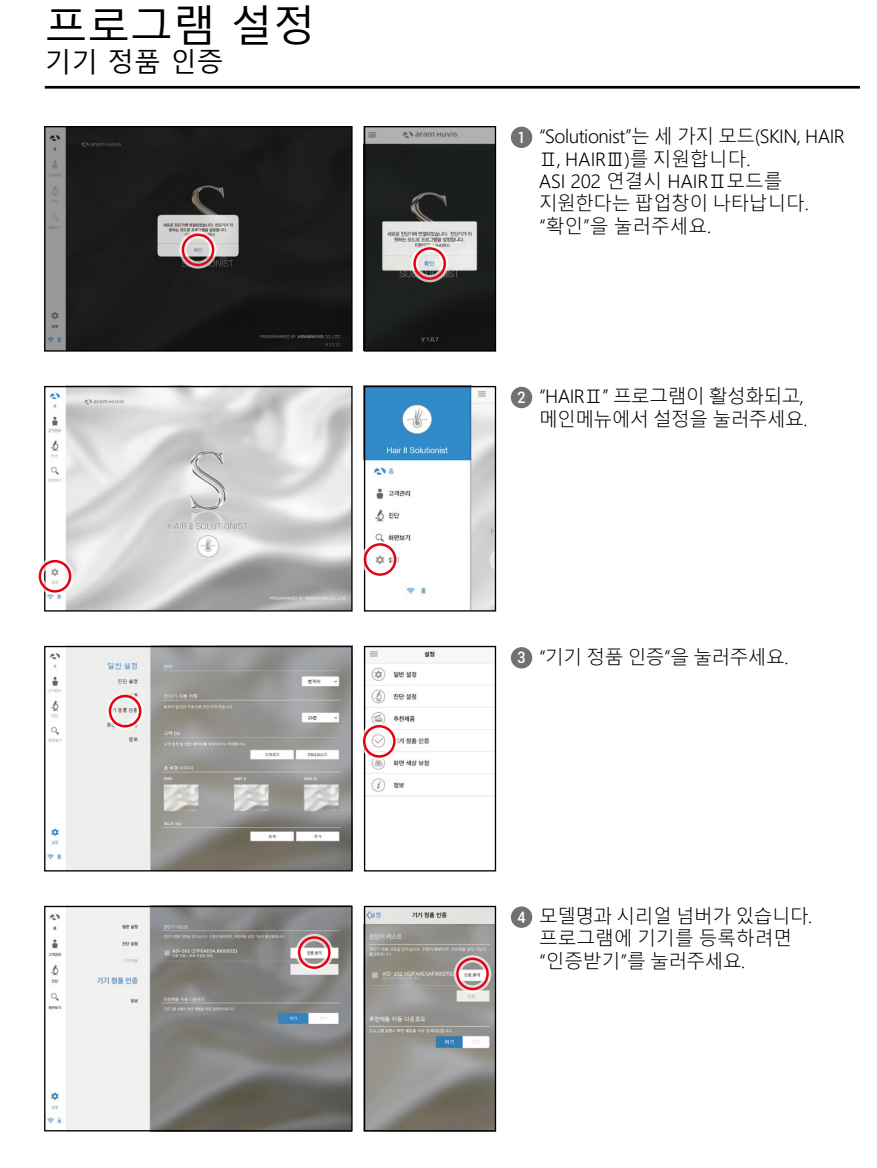

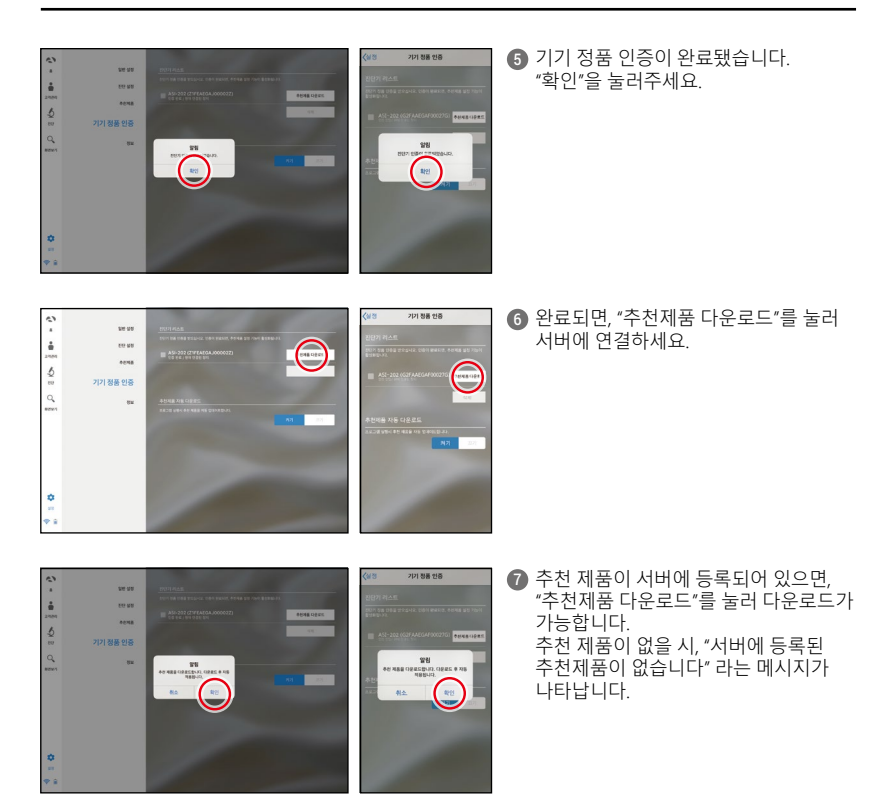

프로그램 설정

어플리케이션 <sup>진단시작</sup>

1 스크린 왼쪽에 '진단'을 눌러 시작하세요.

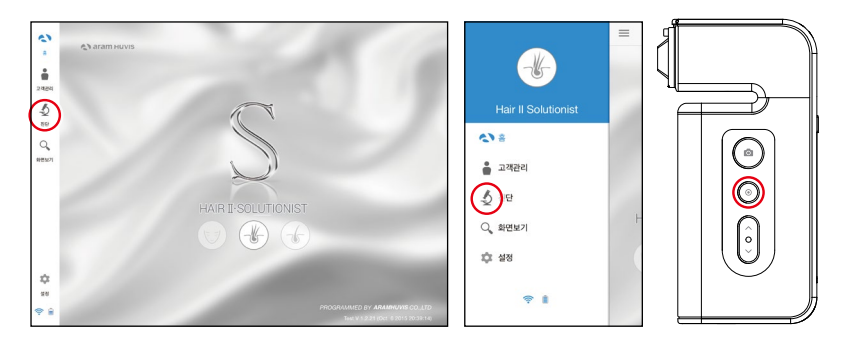

### ※ 리모트 컨트롤 (본 기능은 태블릿에서만 지원됩니다.)

분석과정 중, "Solutionist" 프로그램에서 진단기기를 조정할 수 있습니다. 프로그램 내 스크린에서 "리모컨 켜기"를 터치하시면 "리모컨" 창이 활성화 됩니다. 모든 진단 페이지에서 TV 리모콘을 사용하듯이 이 기능을 사용할 수 있습니다.

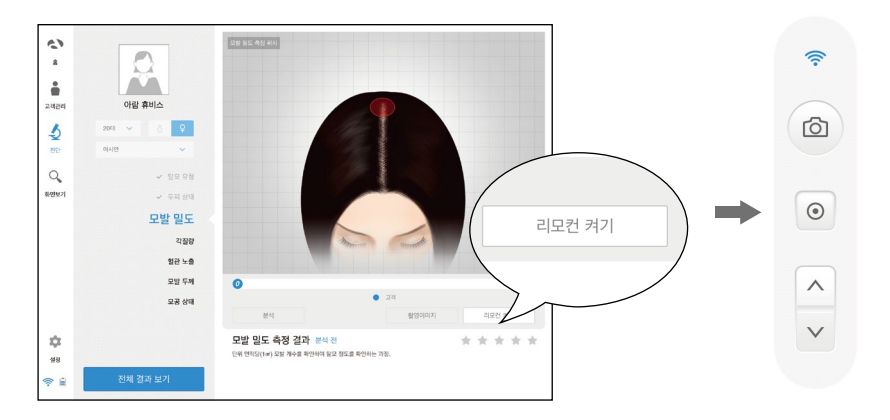

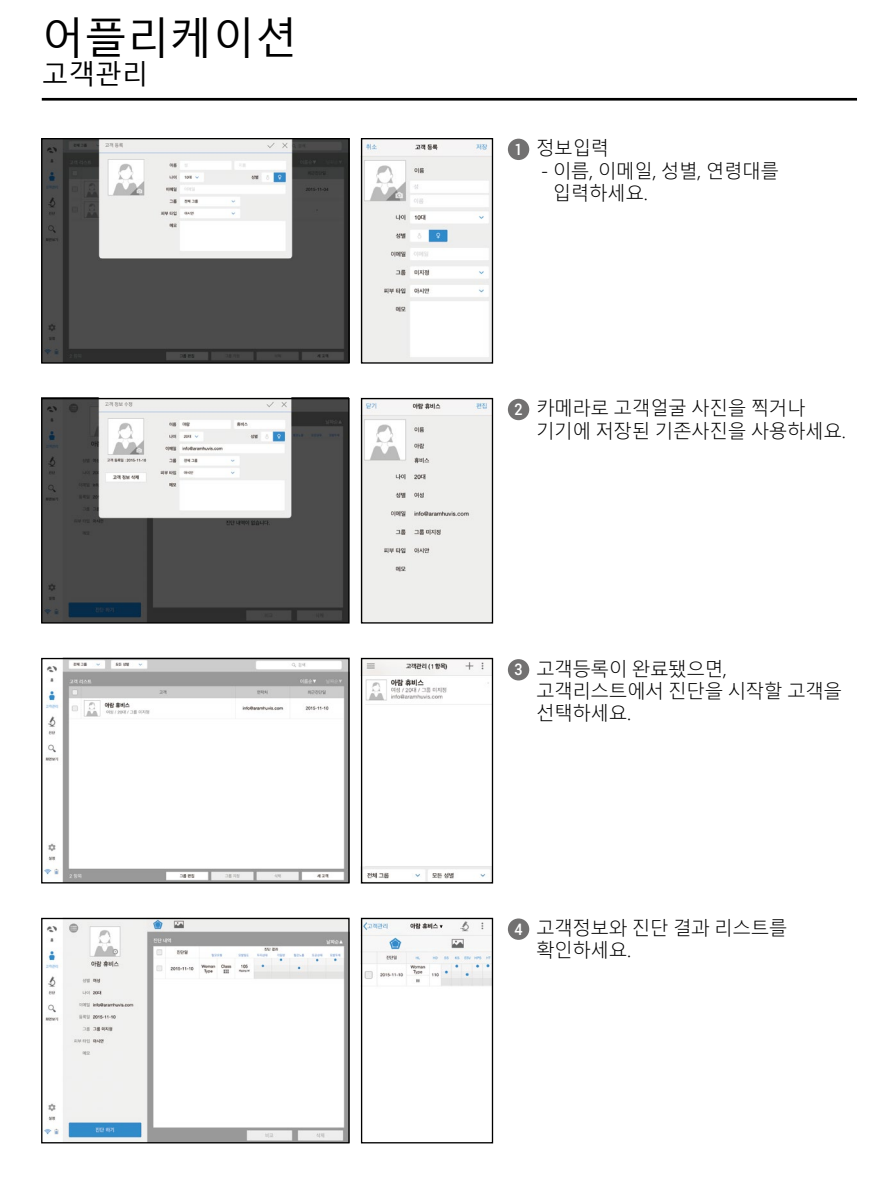

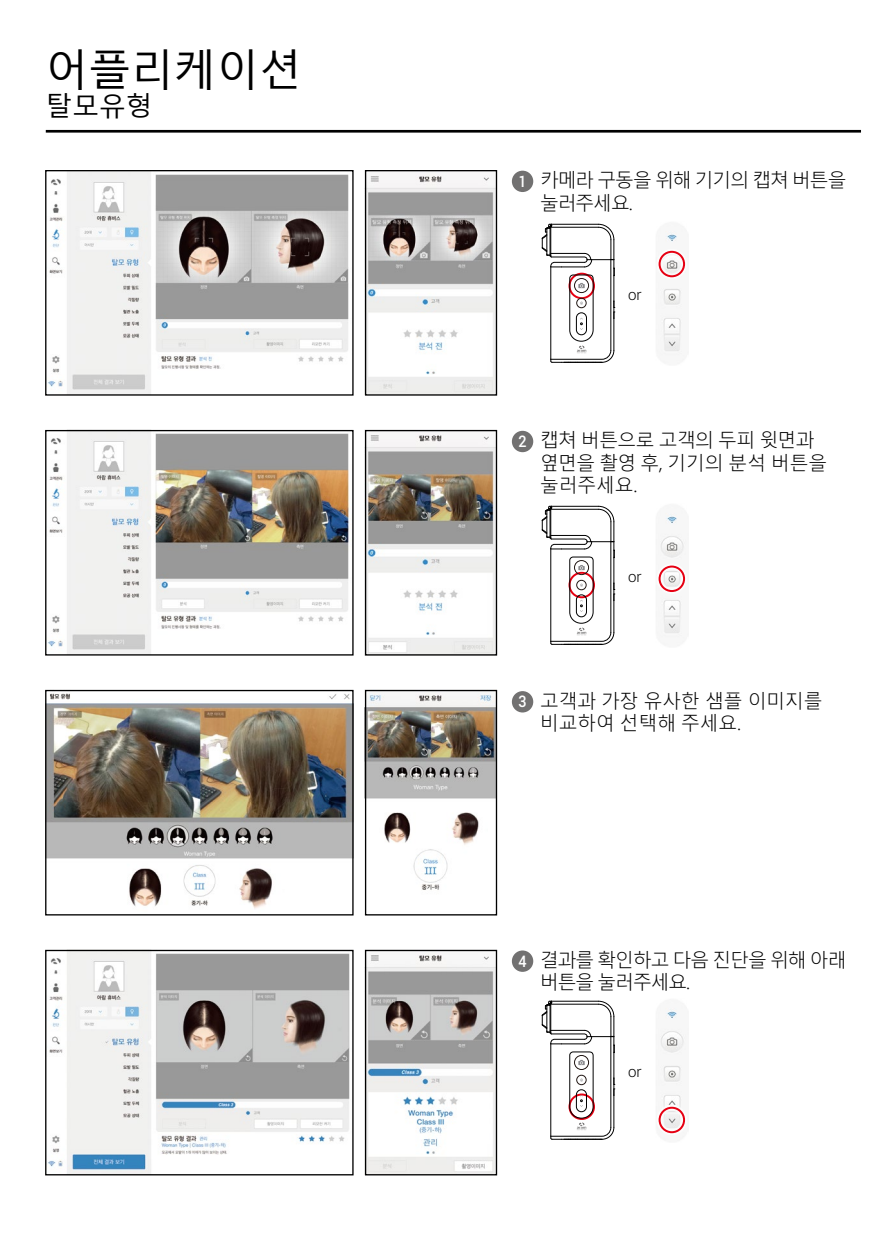

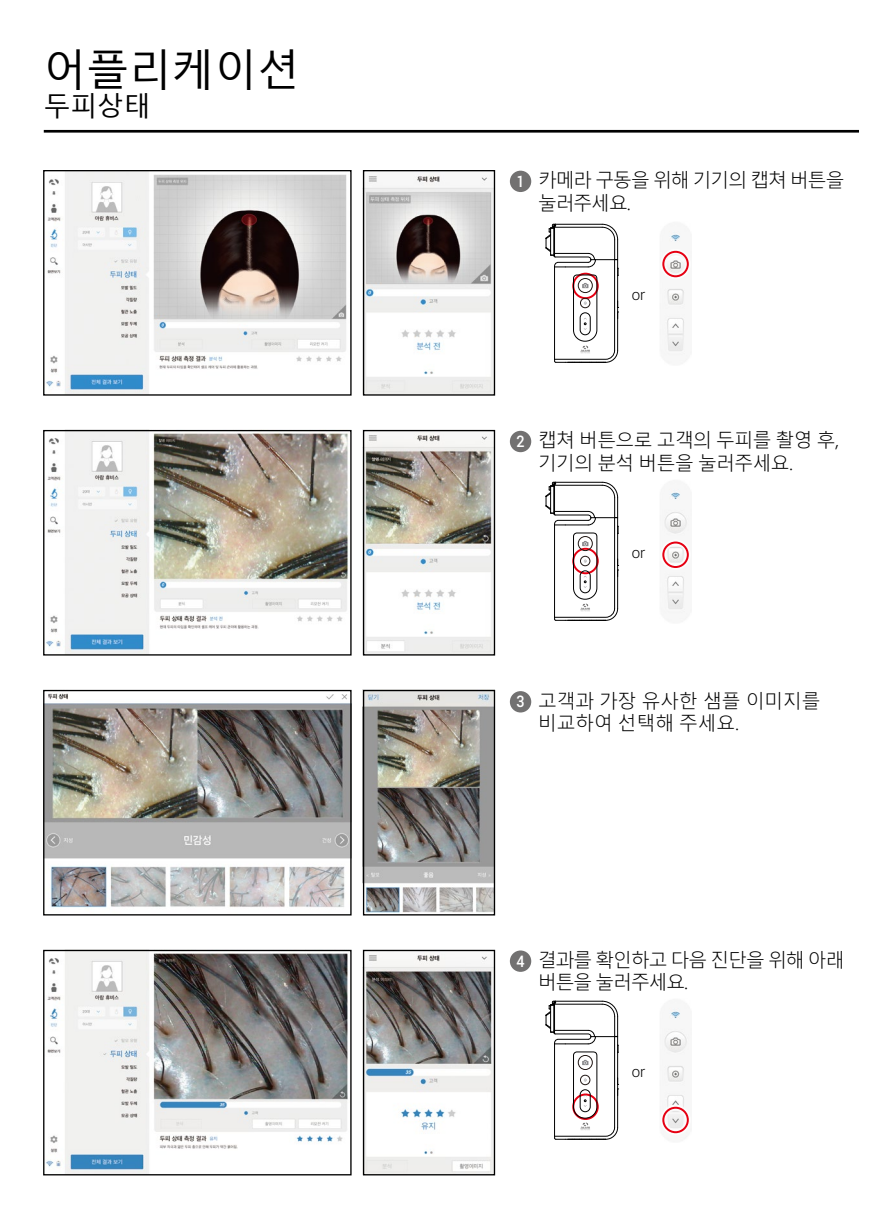

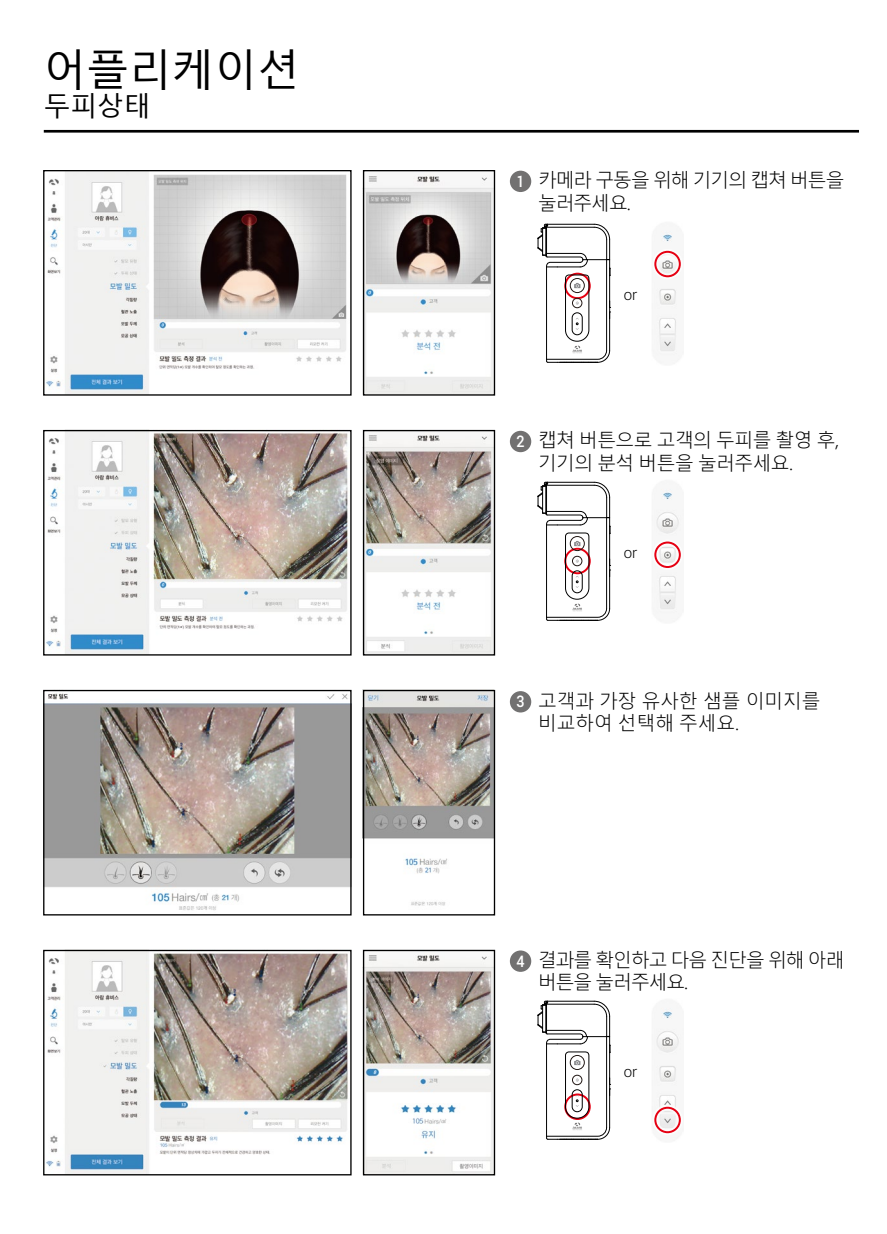

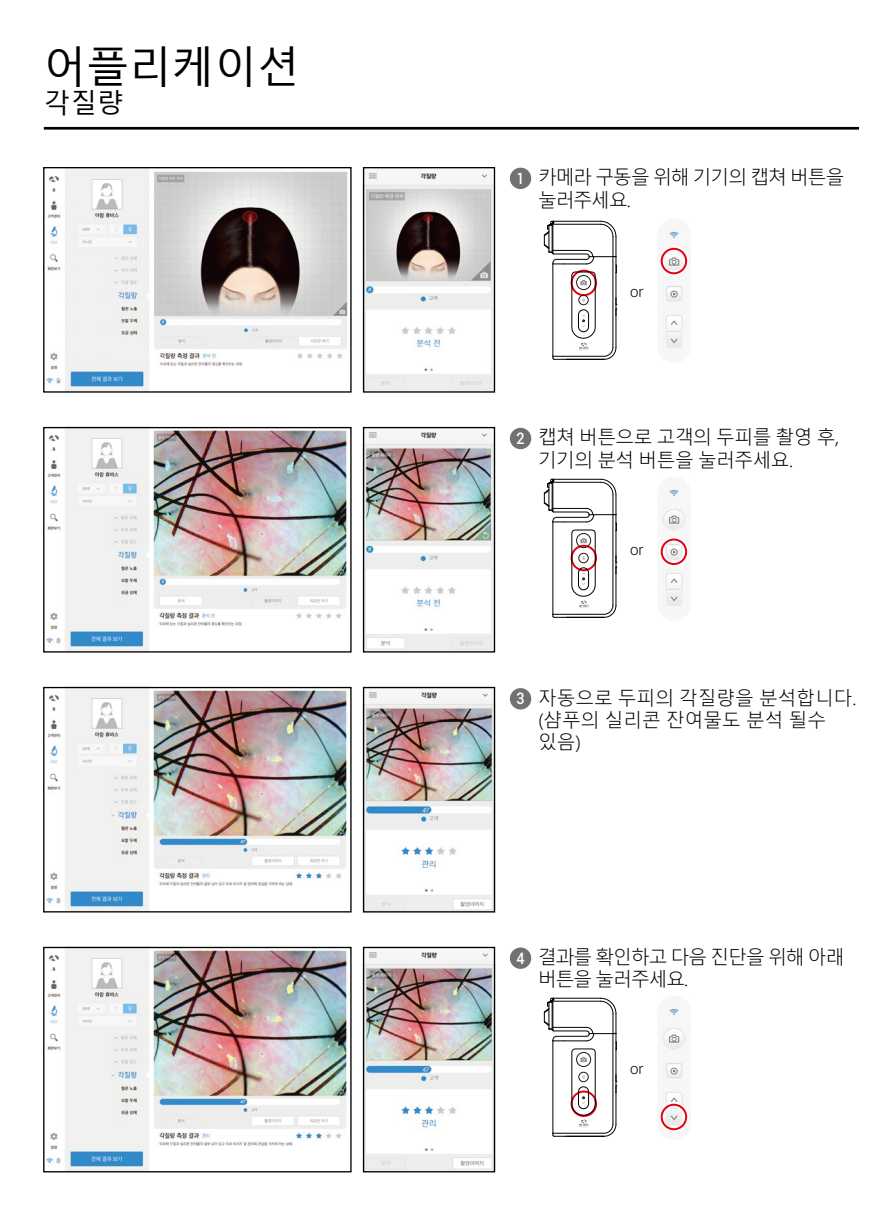

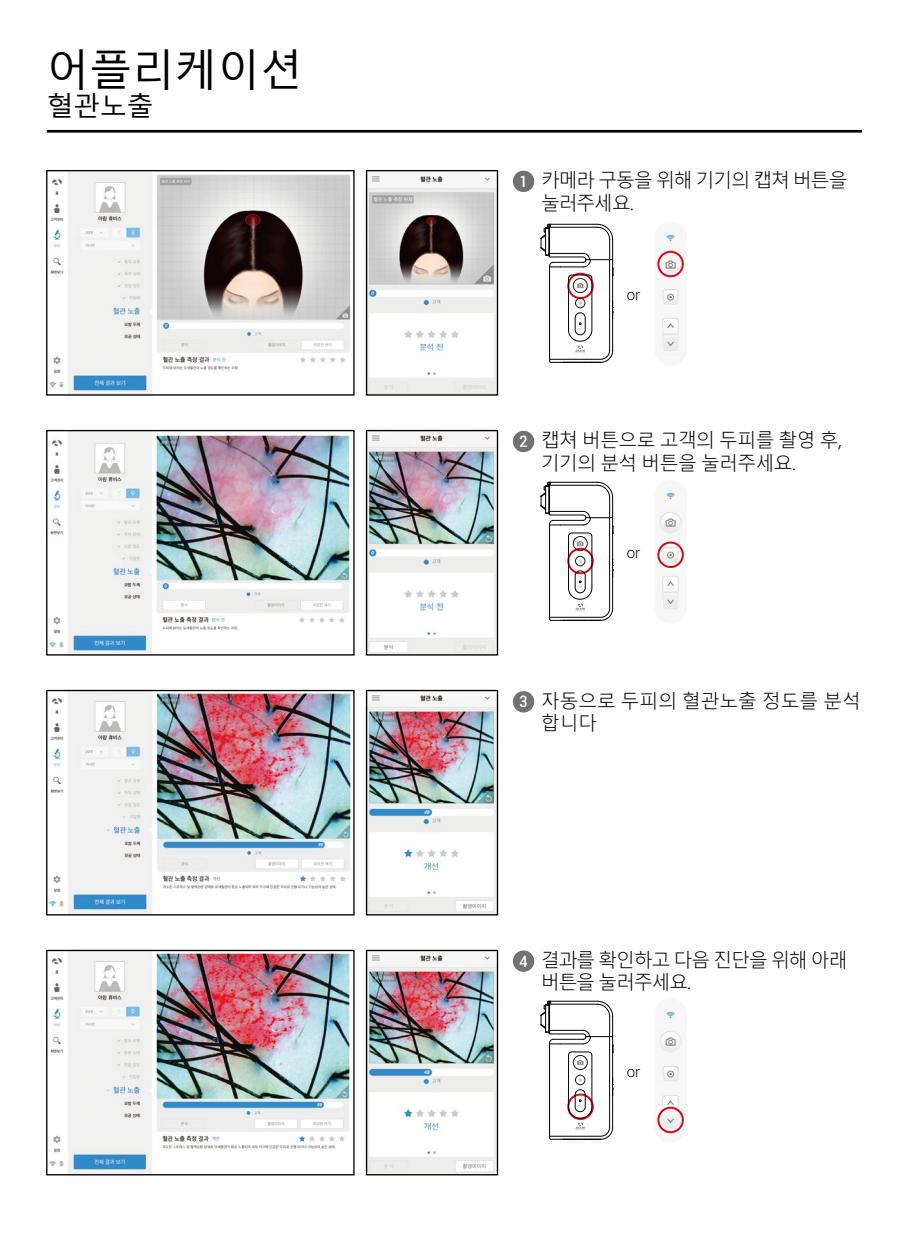

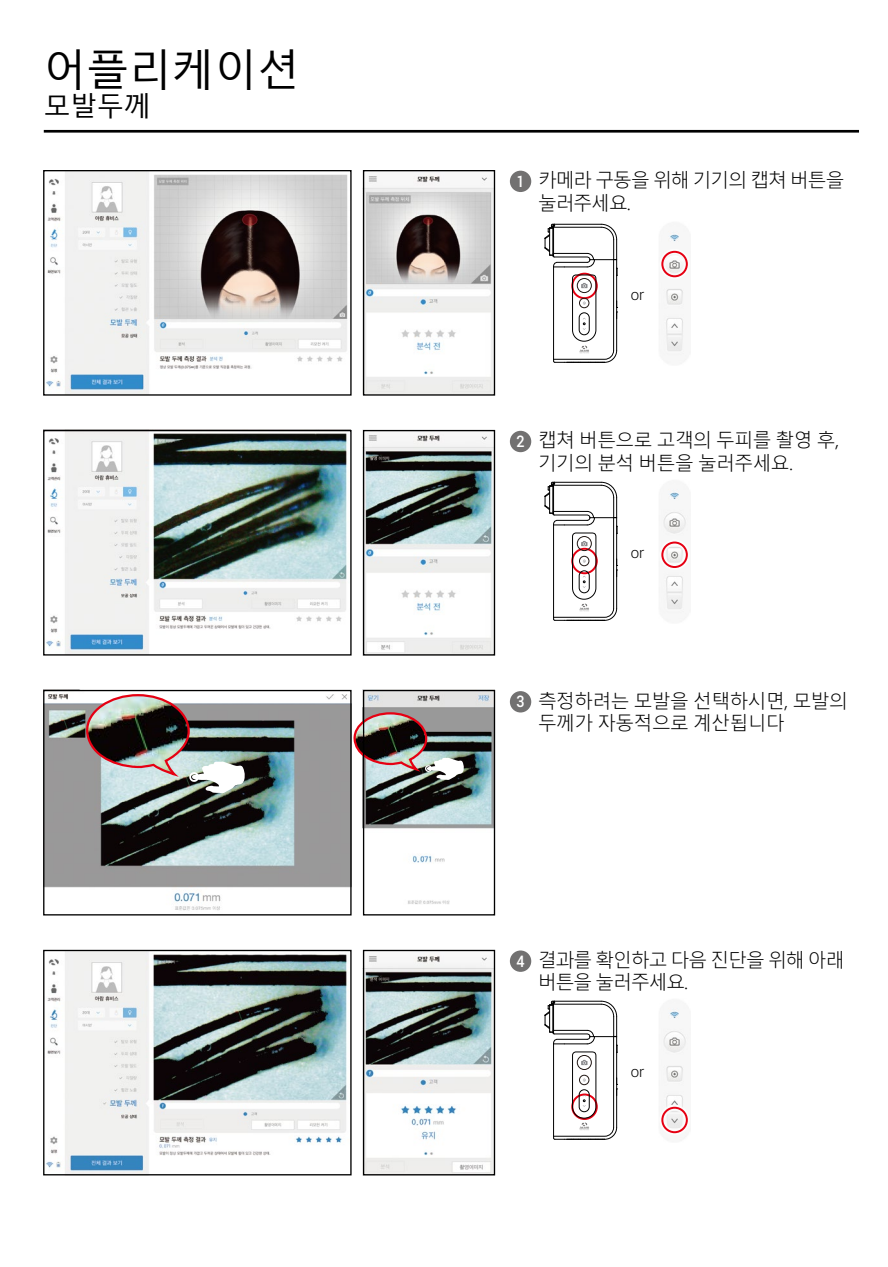

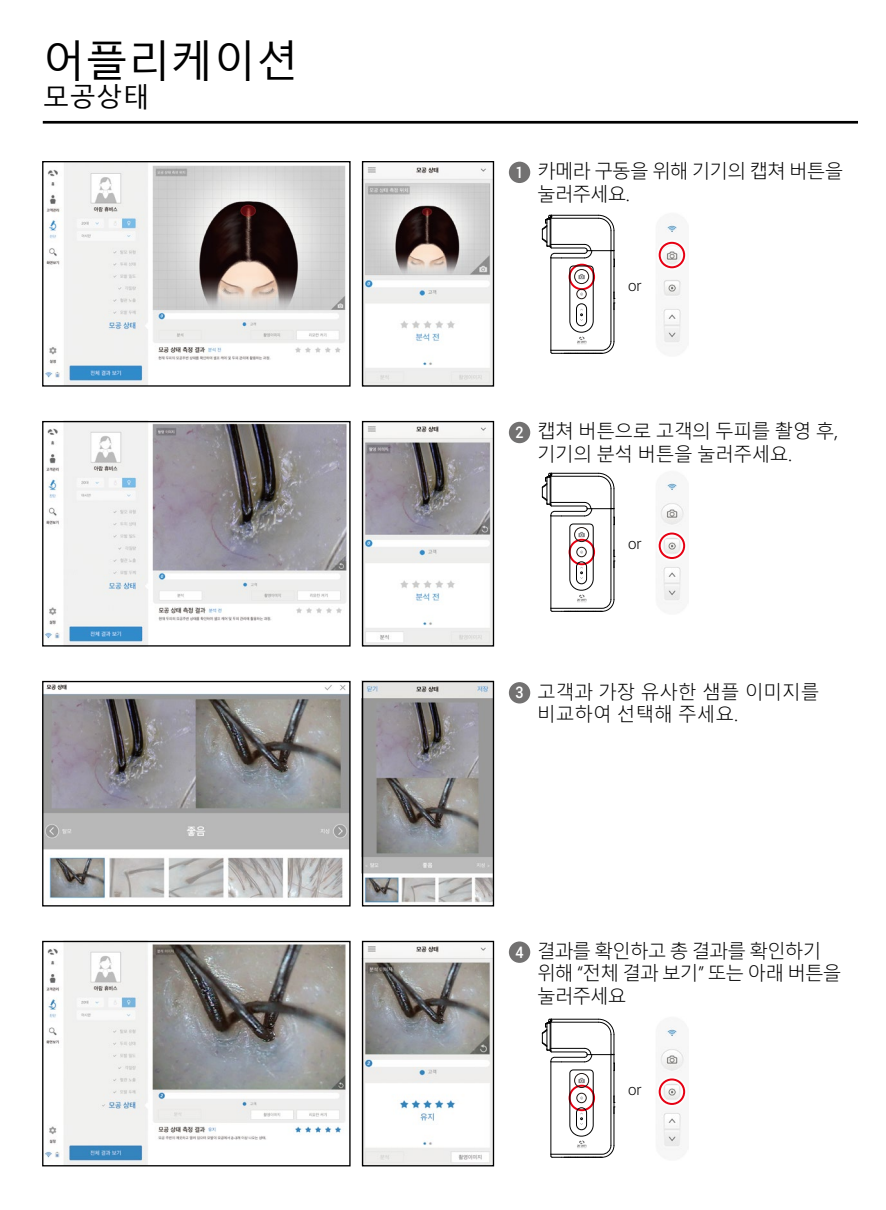

#### 결과를 확인하세요. 중합결과 0 종합결과 -아람 휴비스 • \$22.8% Woman Type (\$75.8) \$12/64 \$225114 03011 \$25 \$156 \$25 20대 / 이성 2015-11-10 III 105 0 85 0 25 0 35 2 오각형에 있는 각각의 진단항목 이름을 0 종합결과 터치하세요. -아람 휴비스 추천 제품을 선택하시면, 제품을 볼 수 20대 / 여성 • 122 1911 : Norman Type (2/5-10) 522/04 52011 1/6 10011 (2/1 5010) (2/1 Class 있습니다. 105 진단화면으로 이동 ANNE NO 추천제품 보기 ③ 제품의 이미지와 같이 확인하실 수 있습니다. ARAM HUMS Hair Solutionist

어플리케이션 <sup>종합결과</sup>

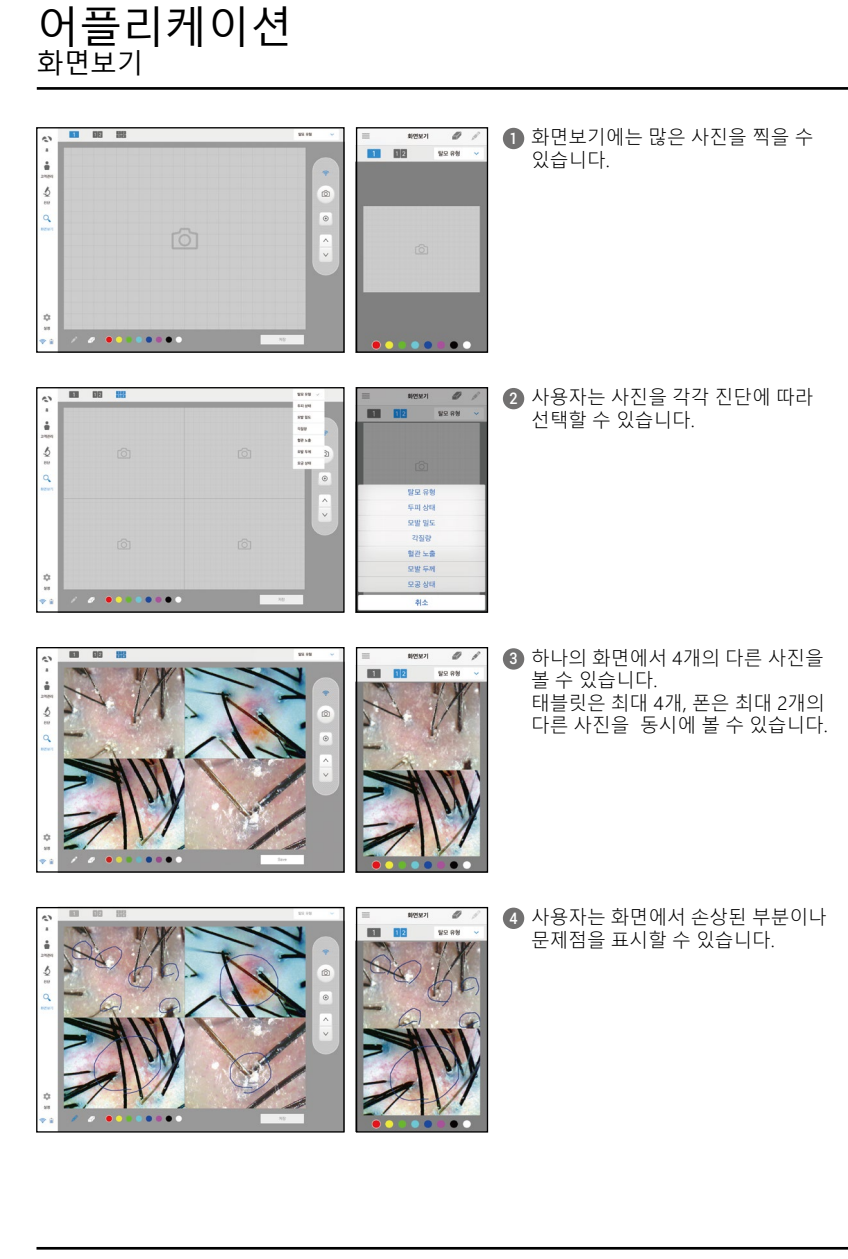

# 보증서

- 1 제품은 출시에 앞서 엄격한 품질관리와 검사 과정을 거칩니다.
- 2 구입 후 10일 안에 사용기간 동안 일반적인 상태에서 기술적, 작동적으로 결함 발생 시, 새로운 제품으로 교환해드립니다.
- ③ 일반적인 상태에서 결함이 발생하면, 제품 보증 건으로 당사는 무상수리를 제공합니다.
- ④ 무상수리를 요청하실 때 제품보증서를 소지하고 계세요.
- 5 보증 기간 만료 후, 유상수리로 전환되는 점 양해해주시기 바랍니다.
- ⑥ 본 제품의 보증 기간은 구입일로부터 12개월입니다.

#### 7 비용

보증 기간 : 배송비 구매자 부담, 수리비, 수리 후 배송비 당사 부담 - 제품이 소비자의 과실로 파손되었을 경우, 비용청구가 있을 수 있습니다.

보증기간 만료 후 : 배송비 수리비 구매자 부담, 수리 후 배송비 당사 부담

| 서비스 요청 양식               |   |   |      |  |
|-------------------------|---|---|------|--|
| 구매날짜                    | / | / | 회사이름 |  |
| 담당자                     |   |   |      |  |
| 주소 :<br>전화번호 :          |   |   |      |  |
| 제품이름, 시리얼 번호 :<br>문제점 : |   |   |      |  |

배송 주소: 경기도 성남시 중원구 둔촌대로 560, 801호 (우편번호 : 13230)

이메일 : support@aramhuvis.com

전화번호: 070-4687-1712 / 팩스: 031-732-6330

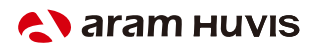

경기도 성남시 중원구 둔촌대로 560, 801호 이메일 : info@aramhuvis.com